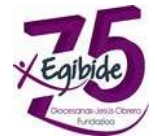

## ACCESO A EDUCAMOS (ALUMNOS/AS)

Una vez que recibimos las claves, accedemos por primera vez a la plataforma Educamos.

http://plataforma.egibide.org

El primer acceso siempre lo deberemos realizar desde un ordenador.

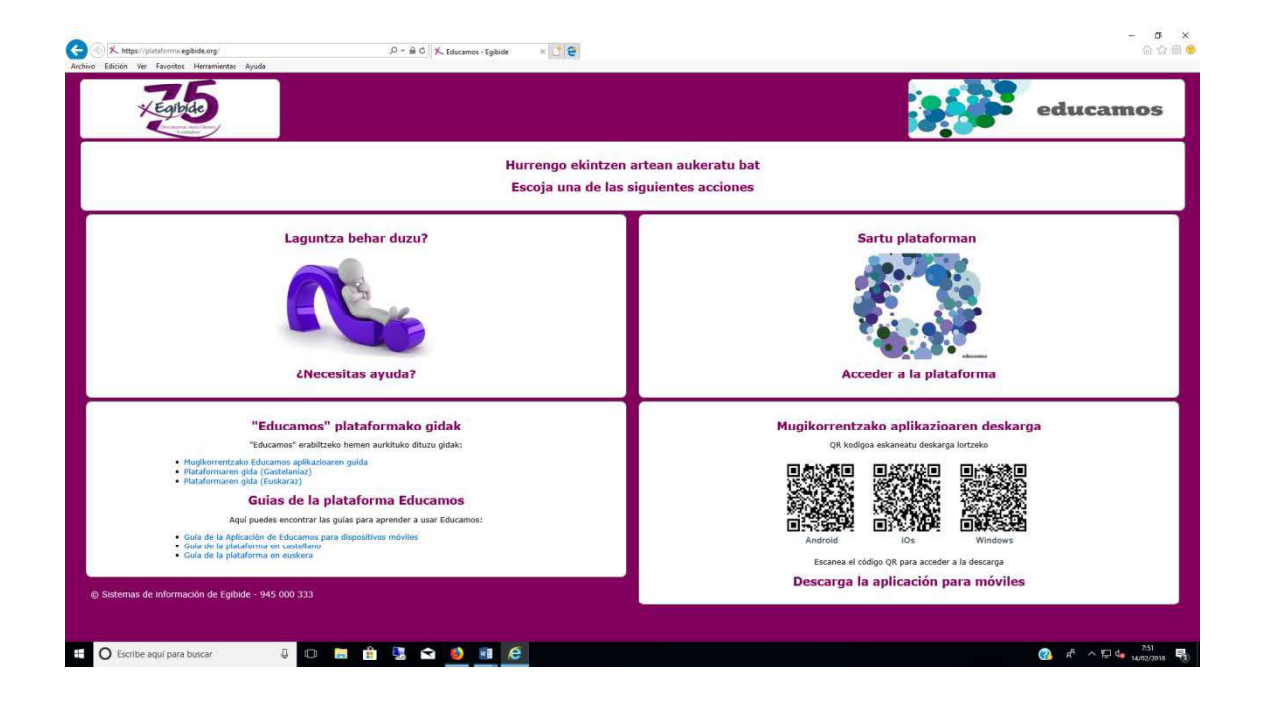

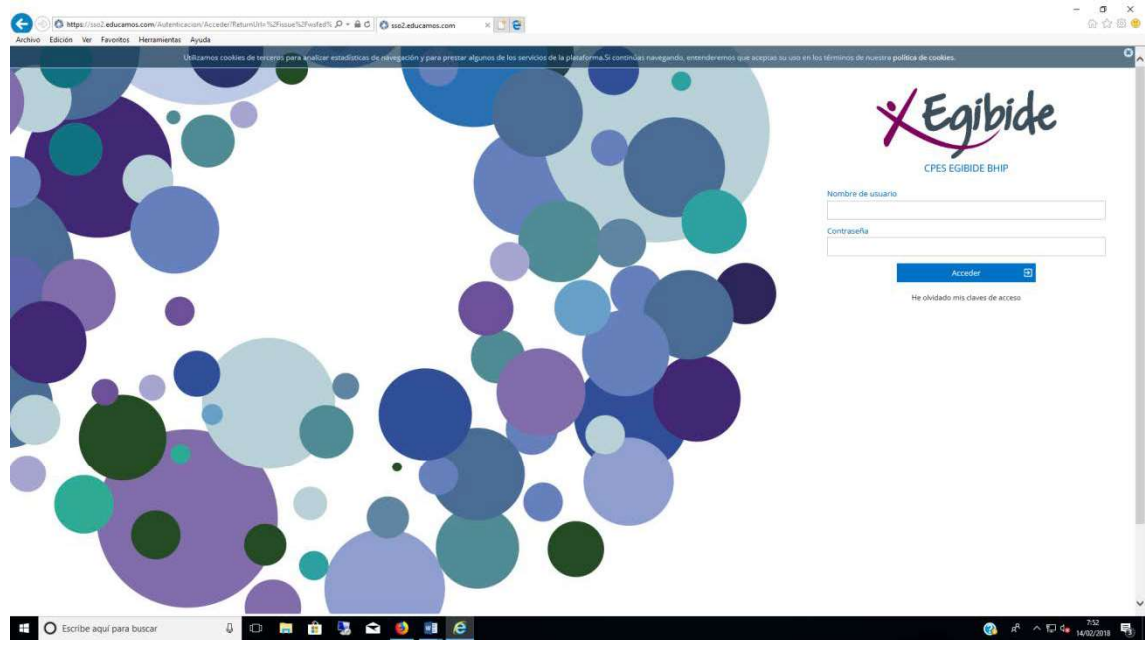

Le damos a "Acceder a la plataforma".

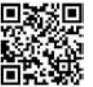

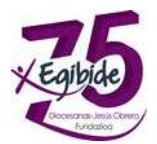

Introducimos el usuario y contraseña, que nos ha llegado en el Email.

| bilizarnos cookies de terceros para analizar estadísticos de navegación y para prestar algunos de los se<br>politi | soleios de la planaforma.Si canzimbas novegando, entenderemos que acepzos su uso en los términos de nuestro<br>ca de condites.                                                                                                    |
|----------------------------------------------------------------------------------------------------|----------------------------------------------------------------------------------------------------|
|                                                                                                    | KEgibide                                                                                                    |
|                                                                                                    | CPES EGIBIDE BHIP                                                                                                    |
|                                                                                                    | Primer acceso                                                                                                    |
|                                                                                                    | Bienvenido a la Plataforma Educamos de CPES EGIBIDE BHIP.                                                                                                    |
|                                                                                                    | Para acceder puede, si lo desea, modificar el nombre de usuario. El cambio de<br>contraseña es obligatoria. Deberá definir una pregunta de seguridad, suya<br>respuesta nos servirá para regenerar las classis de acceso en ecoso de pérdida.<br>Por seguridad, procure que esta pregunta no tenga una respuesta evidenta. |
|                                                                                                    | Si necesita mas información puede dirigirse at                                                                                                    |
|                                                                                                    | Nombre de usuario                                                                                                    |
|                                                                                                    | ADWSAKHS                                                                                                    |
|                                                                                                    | Contraseña                                                                                                    |
|                                                                                                    |                                                                                                    |
|                                                                                                    | Benita contraseña                                                                                                    |
|                                                                                                    | ingra conversion                                                                                                    |
|                                                                                                    |                                                                                                    |
|                                                                                                    | Pregunta de seguridad                                                                                                    |
|                                                                                                    |                                                                                                    |
|                                                                                                    | Respuesta de seguridad                                                                                                    |
|                                                                                                    |                                                                                                    |
|                                                                                                    | He leido y acepto la <u>Política de privacidad</u> y las <u>Condiciones de uso</u> ,                                                                                                    |
|                                                                                                    |                                                                                                    |
|                                                                                                    | Guardar 🔒                                                                                                    |
|                                                                                                    |                                                                                                    |
|                                                                                                    | educamos                                                                                                    |
|                                                                                                    |                                                                                                    |

La primera pantalla que nos encontramos es la siguiente.

Nos dará la posibilidad de cambiar el usuario y nos solicitará que cambiemos la contraseña y pongamos una pregunta de seguridad

Nombre de Usuario: (Os recomendamos que pongáis la misma que tenéis en Gmail o en Moodle) Se puede cambiar más adelante. Ejemplo <u>xxxxxx@ikasle.egibide.org</u>, donde el usuario sería xxxxxxx

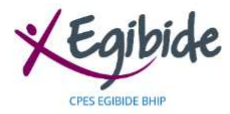

| La contraseña que acaba de utilizar es t   | emporal. Introduzca ahora la definitiva. |
|--------------------------------------------|------------------------------------------|
| Nueva contraseña                           |                                          |
| *****                                      |                                          |
| Repita contraseña                          |                                          |
| •••••                                      |                                          |
| Pregunta de seguridad                      |                                          |
| Cual es mi deporte favorito                |                                          |
| Respuesta de seguridad                     |                                          |
| Bicicleta                                  | ×                                        |
| do y acepto la Política de privacidad y la | is Condiciones de uso.                   |

**Nueva Contraseña:** (Os recomendamos que pongáis la misma que tenéis en Gmail o en Moodle)

Repita la Contraseña: Ponemos de nuevo la nueva contraseña

**Pregunta de Seguridad:** Este campo nos lo pide por si se nos olvida la contraseña, poder recuperarla, es importante que pongáis una pregunta que os acordéis después

**Respuesta de Seguridad:** En este campo, poner la respuesta a la pregunta de seguridad de la pregunta anterior

Por último, hay que aceptar las políticas de seguridad y condiciones de uso.

Le damos a cambiar.

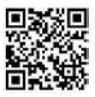

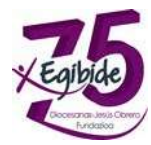

| Hole Course in the same in |                                                                                                    |                                 |                                                         | 1                                                   |
|----------------------------|----------------------------------------------------------------------------------------------------|---------------------------------|---------------------------------------------------------|-----------------------------------------------------|
|                            | Avisos                                                                                                    |                                 |                                                         | Mi agenda                                           |
|                            | Advantures to by prior ingention,                                                                                                    |                                 |                                                         | Paramin Michigan A.                                 |
|                            | Mis deberes y tareas                                                                                                    |                                 |                                                         | 1208 112 Autors                                     |
|                            | E Antonio Instanto E Parlante de                                                                                                    |                                 |                                                         | 09:10 sample movies                                 |
|                            | Internet Constitution of the Constitution of Constitution of C | Column c requertor, say avec on | interest R                                              | 1005 rossoon v passene                              |
|                            |                                                                                                    |                                 | minute total de regiones 1 - le regionnettique (n. 1921 | 1000 TOTHAADET                                      |
| in specie                  | Mi espacio                                                                                                    |                                 |                                                         | 11:00 Notes                                         |
|                            |                                                                                                    |                                 |                                                         | 11:30 activity i sociatione<br>ficial intercentione |
|                            | E. 8. K. i. **                                                                                                    |                                 |                                                         | 12:25 active resolutions<br>rates into hours of     |
|                            |                                                                                                    |                                 |                                                         | 13/20 мосты с вноготови<br>пода подклыция м         |
|                            |                                                                                                    |                                 |                                                         | Harang tensarial                                    |

Una vez dentro de la plataforma podemos acceder a "Mis Claves" y nos aparecerá una pantalla como la que se muestra a continuación.

|                                                                                                    | 2 Contraseñas                                      |          |  |                   |   |  |
|----------------------------------------------------------------------------------------------------|----------------------------------------------------|----------|--|-------------------|---|--|
|                                                                                                    | Dates de acesso a la plataforma<br>seven<br>atrain | in early |  | Annalis and and a |   |  |
| -                                                                                                    | Salaria merenaria                                  |          |  |                   |   |  |
|                                                                                                    |                                                    |          |  |                   | - |  |
| and the second second s |                                                    |          |  |                   |   |  |

En esta pantalla, podemos modificar nuestro usuario, contraseña y pregunta de seguridad.

Una vez que lo hemos cambiado, le damos a Guardar

Es importante que sigáis estos pasos, con el objetivo de luego recordéis el usuario y contraseña

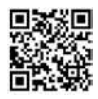